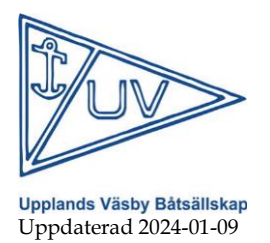

# Instruktion för att boka pass

# Öppna sidan Svenska Båtunionen för att logga in

Alternativ 1- Hitta inloggningssidan via menyvalet "Boka pass" på klubbens hemsida

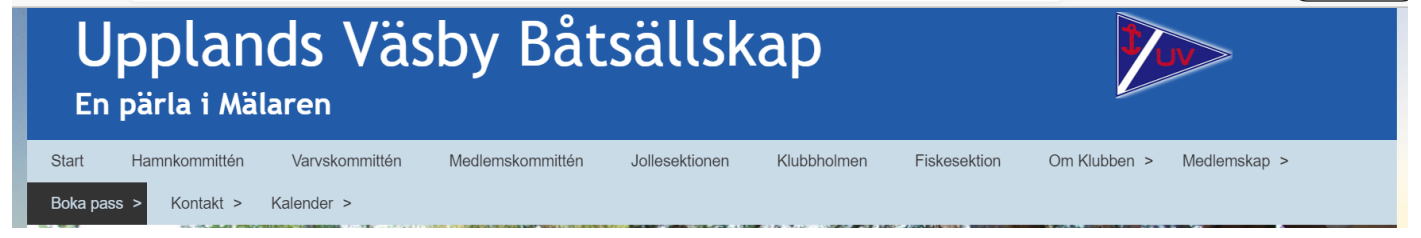

Alternativ 2- Ange följande adress i sökfältet på din web-läsare eller klicka på länken direkt: <u>https://bas.batunionen.se</u>

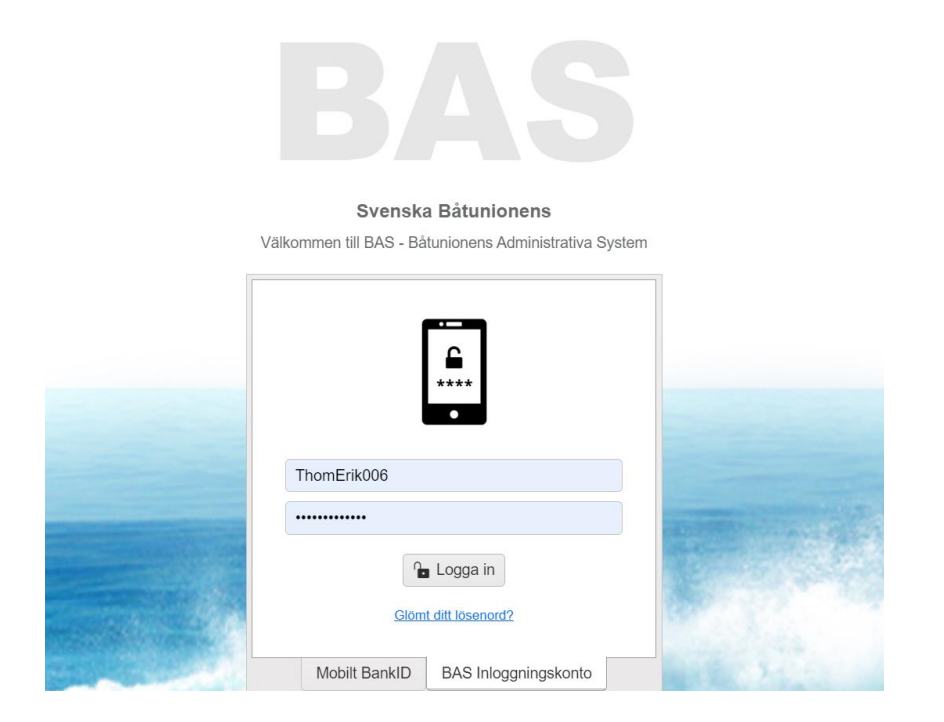

Upplands Väsby Båtsällskap Box 91 194 22 Upplands Väsby Bankgiro 827-9291

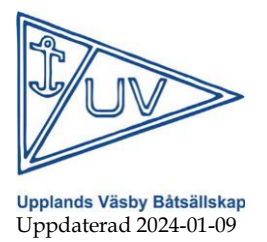

## Logga in med Bank ID

För de som har BankID så rekommenderas detta alternativ. För att kunna använda BankID måste de 4 sista siffrorna i personnumret finnas registrerade i Bas-K.

Klicka på ett av alternativen nedan och följ instruktionen för att logga in.

Om det är första gången som du loggar på kommer systemet kräva att du accepterar Svenska Båtunionens villkor. Tryck sedan på "Fortsätt".

### Logga på med BAS Inloggningskonto

För dig som saknar BankID så finns möjlighet att logga in med Användarnamn och lösenord. Observera att ditt mobiltelefonnummer måste finnas uppdaterat i medlemsregistret för att detta alternativ ska fungera.

Steg 1 Ange Användarnamn och lösenord och klicka på "Logga in" knappen

#### Välkommen till BAS - Båtunionens Administrativa System

| BankID BAS Inloggningskonto       |  |
|-----------------------------------|--|
| Logga in                          |  |
| Användarnamn (eller e-postadress) |  |
| Lösenord Logga in                 |  |

**Steg 2** En SMS-kod skickas till mobilen. Koden registreras i fältet "Ange SMS kod" på skärmen och klicka på "Bekräfta.

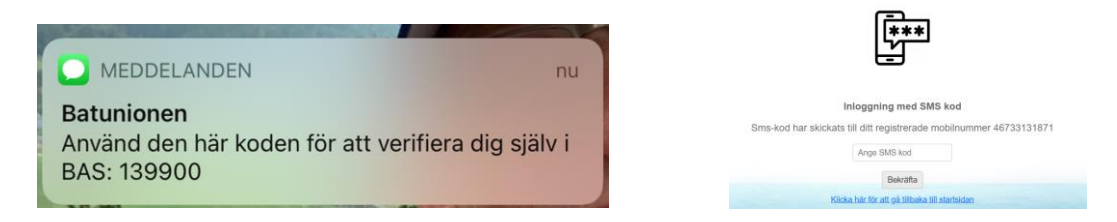

Om det är första gången som du loggar på kommer systemet kräva att du accepterar Svenska Båtunionens villkor. Tryck sedan på "Fortsätt".

Efter inloggning med BankID eller med BAS-inloggningskonto visas denna sida:

Upplands Väsby Båtsällskap Box 91 194 22 Upplands Väsby Bankgiro 827-9291

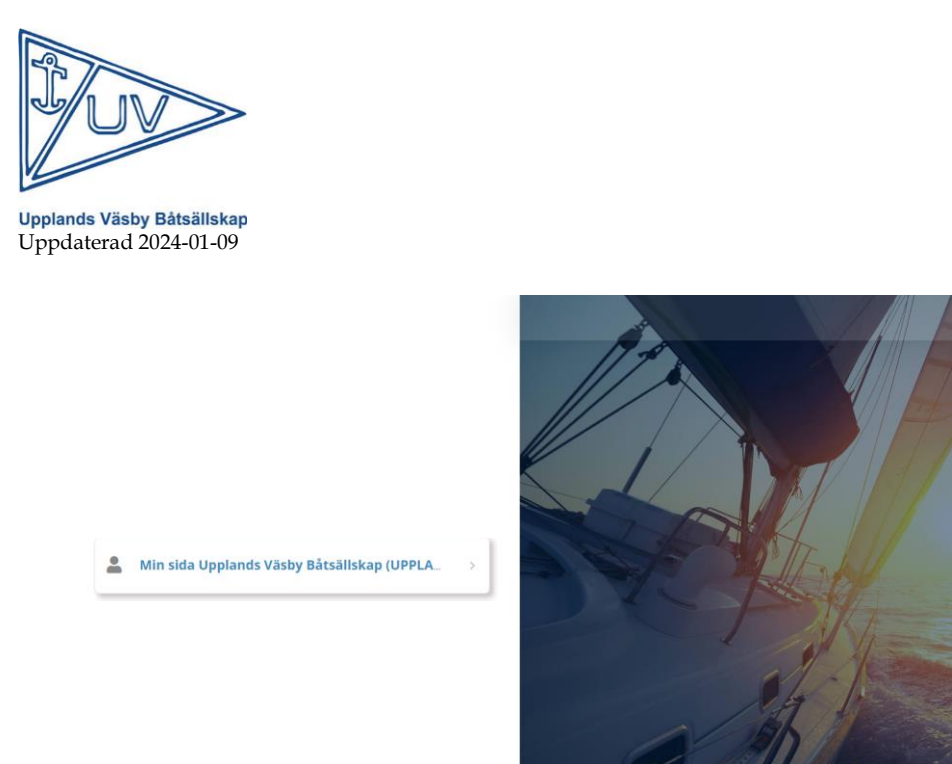

Klicka på "Min sida"

# Min sida / Hitta Schema

Efter att inloggningen är klar hittas <u>tillgängliga</u> pass under valet **Schema** på Min Sida. Klicka på lämpligt schema.

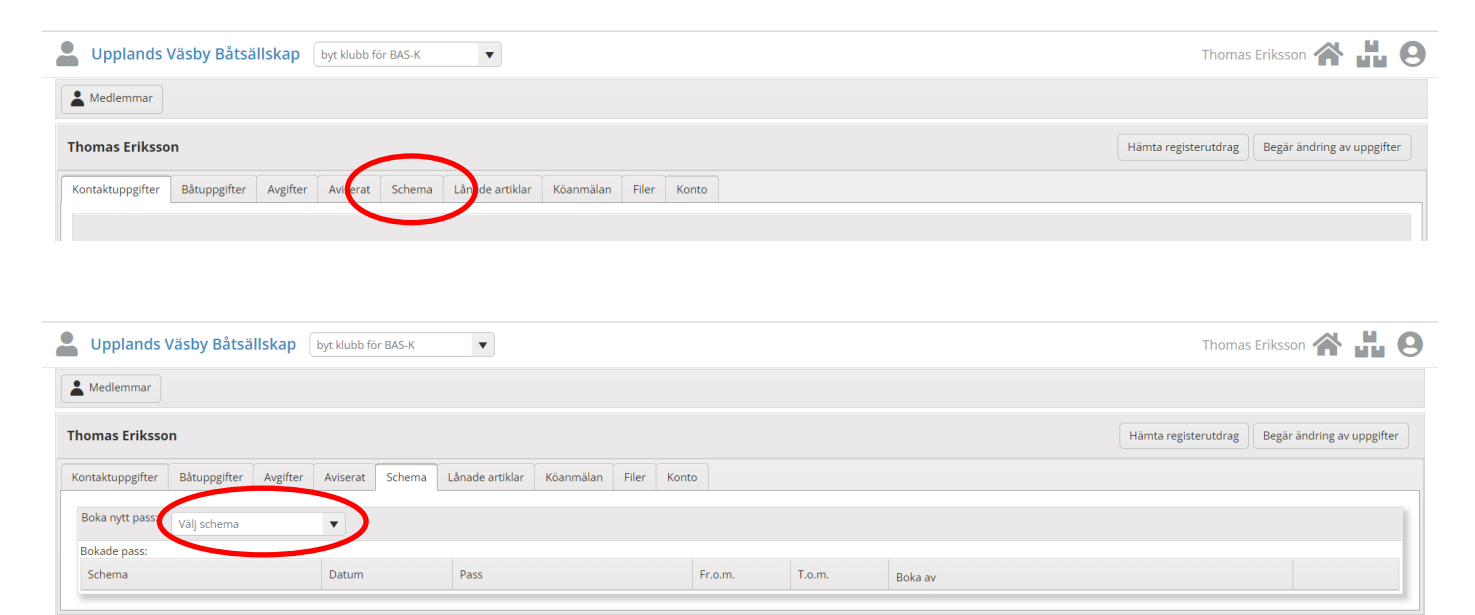

## Boka ett pass

I listan för passet visas alla dagar som schemat omfattar och hur många pass per dag som är

Upplands Väsby Båtsällskap Box 91 194 22 Upplands Väsby Bankgiro 827-9291

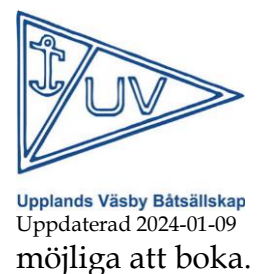

### Steg 1. Hitta ett ledigt pass och klicka på boka

| ▲ Ve | cka 🗙 🔺 Dag 🗙             |               |                        |                |           |
|------|---------------------------|---------------|------------------------|----------------|-----------|
|      | *                         |               | *                      | Info från admi | n Boka av |
| ⊿ Ve | cka: 46                   |               |                        |                |           |
|      | ▲ Dag: 2021-11-15 måndag  |               |                        |                |           |
|      | Vaktpass                  | 21:00 - 05:00 | <u>boka</u>            |                |           |
|      | Vaktpass                  | 21:00 - 05:00 | Karlsson Leif (2082)   |                | 8         |
|      | ▲ Dag: 2021-11-16 tisdag  |               |                        |                |           |
|      | Vaktpass                  | 21:00 - 05:00 | Eriksson Thomas (1439) |                | 8         |
|      | Vaktpass                  | 21:00 - 05:00 | Nyqvist Bjarne (1359)  |                | 8         |
|      | ▲ Dag: 2021-11-17 onsdag  |               |                        |                |           |
|      | Vaktpass                  | 21:00 - 05:00 | <u>boka</u>            |                |           |
|      | Vaktpass                  | 21:00 - 05:00 | <u>boka</u>            |                |           |
|      | A Dag: 2021-11-18 torsdag |               |                        |                |           |
|      | Vaktpass                  | 21:00 - 05:00 | <u>boka</u>            |                |           |
|      | Vaktpass                  | 21:00 - 05:00 | Larsson Jan (2916)     |                | 8         |
|      | ▲ Dag: 2021-11-19 fredag  |               |                        |                |           |

Steg 2. Klicka på "Spara bokning" på nästa bild som visas.

| Boka pass                                                                                                    | ×                   |
|----------------------------------------------------------------------------------------------------|---------------------|
| Thomas Eriksson : boka pass   Bokning gäller Vaktpass Test styrelsen 2021-10-03 söndag, pass: Vaktpass 21:00 - 05:00   Gäller familjemedlem*: -välj familjemedlem-   *För egen bokning, välj inte familjemedlem | Spara bokning Stäng |

#### Steg 2-alternativ. Medlem kan även välja att boka en registrerad familjemedlem på passet

| Boka pass                                                                                                    | ×  |
|----------------------------------------------------------------------------------------------------|----|
| Thomas Eriksson : boka pass   Bokning gäller Vaktpass Test styrelsen 2021-10-03 söndag, pass: Vaktpass 21:00 - 05:00   Gäller familjemedlem*:   Ing-Mari   *För egen bokning, välj inte familjemedlem | ng |
|                                                                                                    |    |

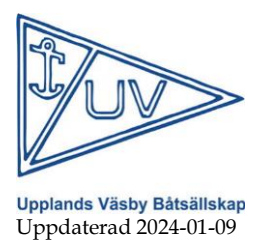

## Medlem kan även välja att boka ett dubbelpass

Ett dubbelpass innebär att medlemmen utöver det pliktiga passet även bokar det andra passet frivilligt på samma dag. Detta extra pass ska då bemannas av annan till medlem vuxen medhjälpare.

Steg 1. Ange "Dubbelpass" i kommentarsfältet

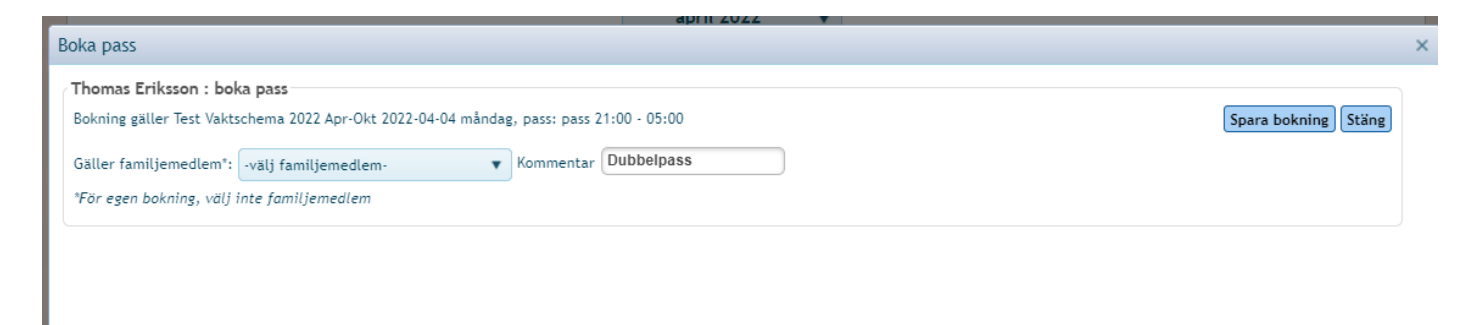

#### Steg 2. Upprepa bokning på nästa pass

Resultatet ser ut enligt följande

|      |         |        | *              | *             | •                      |            | Info från admin | Boka av |  |
|------|---------|--------|----------------|---------------|------------------------|------------|-----------------|---------|--|
| ⊿ Ve | cka: 14 |        |                |               |                        |            |                 |         |  |
|      | 🔺 Da    | g: 202 | 2-04-04 måndag |               |                        |            |                 |         |  |
|      |         | •      | pass           | 21:00 - 05:00 | Eriksson Thomas (1439) | Dubbelpass |                 | 8       |  |
|      |         | •      | pass           | 21:00 - 05:00 | Eriksson Thomas (1439) | Dubbelpass |                 | 8       |  |
|      | 🔺 Da    | g: 202 | 2-04-05 tisdag |               |                        |            |                 |         |  |
|      |         |        | pass           | 21:00 - 05:00 | <u>boka</u>            |            |                 |         |  |

**TIPS!** För två medlemmar som önskar gå tillsammans kan först ett dubbelpass skapas, för att "tinga" båda passen" för att senare ersätta ett av passen med den andra medlemmen.

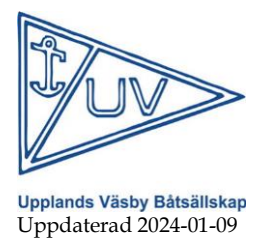

## Notifiering och påminnelse

Exempel på påminnelse

🕑 98 % 🛃

...

\$

...

Systemet kommer att skicka ut boknings/avbokningsbekräftelse på mail. I god tid innan passet kommer påminnelse om passet skickas på mail och SMS.

#### Exempel på bokningsbekräftelse

| ull Tele2 🗢                                      | 08:51                                                 |                             | © 9               | 8 % 🗭        |                                                                                       |                                                                                   |                                  |                             |
|--------------------------------------------------|-------------------------------------------------------|-----------------------------|-------------------|--------------|---------------------------------------------------------------------------------------|-----------------------------------------------------------------------------------|----------------------------------|-----------------------------|
| <                                                | *                                                     | Ū                           | $\square$         | •••          | ÷.                                                                                    | 08:49                                                                             |                                  | ۲                           |
| Bokningsb                                        | oekräftelse V                                         | /aktp                       | ass               |              |                                                                                       | ∢                                                                                 | Ū                                | $\square$                   |
| Test styrel<br>lördag Inko<br>Upplar<br>till mig | rgen<br>nds Väsby Båts                                | 25 sep.                     | ¢                 | ☆            | åminne<br>by Båtsä<br>styrelse                                                        | else från Up<br>ällskap (Va<br>en) <sup>Inkorgen</sup>                            | oplan<br>ktpa:                   | nds<br>ss                   |
| det här är en<br>är inbokad i s<br>2021-10-02 k  | automatisk bekr<br>chemat Vaktpas<br>ördag kl 21:00 - | räftelse<br>s Test<br>05:00 | e på af<br>styrel | tt du<br>sen | Uppland<br>till mig ~<br>nomas , vi<br>d till <u>Vakt</u><br>2 kl: 21:00<br>a medlemr | s Väsby Båts<br>vill påminna<br>pass Test sty<br><u>) - 05:00</u><br>mar inbokade | om att<br><b>yrelse</b><br>på pa | ←<br>du ä<br>n: 20<br>sset: |
| Upplands Väs<br>Box 91<br>19422 UPPLA            | by Båtsällskap<br>NDS VÄSBY                           |                             |                   |              | l Grosser I<br>nr: 072-32                                                             | Epost: <u>dgsmid</u><br>247080                                                    | <u>de@gn</u>                     | nail.co                     |

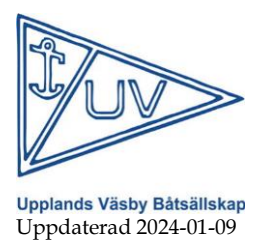

# Övrigt

- Pass är tillgängligt för bokning/avbokning under en begränsad period innan passet startar.
- Efter denna period fördelar vaktchefen vaktpass för de medlemmar som inte bokat (samma som idag). För ändringar efter att teckningsperioden avslutas ska vaktchefen kontaktas.
- Av säkerhetsskäl kommer vaktschemat i fortsättningen inte att publiceras och vara allmänt tillgänglig, tex i klubbhuset.

Vid frågor kontakta vaktchefen på vaktchef@uvb.nu